# Solution-IV<sup>™</sup> Accounting Customers

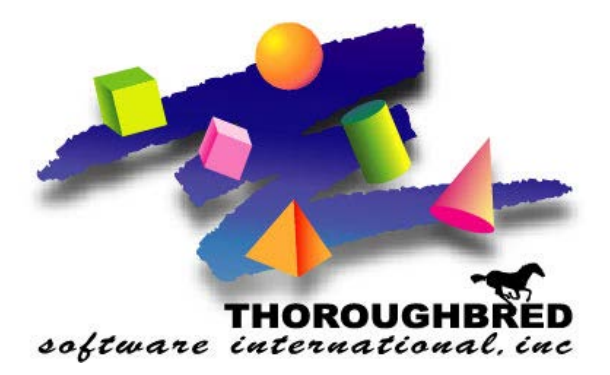

46 Vreeland Drive, Suite 1 • Skillman, NJ 08558-2638 Telephone: 732-560-1377 • Outside NJ 800-524-0430 • Fax: 732-560-1594

Internet address: http://www.tbred.com

Published by: Thoroughbred Software International, Inc. 46 Vreeland Drive, Suite 1 Skillman, New Jersey 08558-2638

Copyright ©2016 by Thoroughbred Software International, Inc.

All rights reserved. No part of the contents of this document may be reproduced or transmitted in any form or by any means without the written permission of the publisher.

The Thoroughbred logo, Swash logo, and Solution-IV Accounting logo, OPENWORKSHOP, THOROUGHBRED, VIP FOR DICTIONARY-IV, VIP, VIPImage, DICTIONARY-IV, and SOLUTION-IV are registered trademarks of Thoroughbred Software International, Inc.

Thoroughbred Basic, TS Environment, T-WEB, Script-IV, Report-IV, Query-IV, Source-IV, TS Network DataServer, TS ODBC DataServer, TS ODBC R/W DataServer, TS DataServer for Oracle, TS XML DataServer, TS DataServer for MySQL, TS DataServer for MS SQL Server, GWW Gateway for Windows, Report-IV to PDF, TS ReportServer, TS WebServer, TbredComm, WorkStation Manager, FormsCreator, T-RemoteControl, Solution-IV Accounting, Solution-IV Reprographics, Solution-IV ezRepro, Solution-IV RTS, and DataSafeGuard are trademarks of Thoroughbred Software International, Inc.

Other names, products and services mentioned are the trademarks or registered trademarks of their respective vendors or organizations.

## **Add Customers**

For help with any option or field please refer to the Accounts Receivable Manual (Customer Maintenance Menu) or press **F6** on your keyboard.

Once you have created a company, you can now add customers to that company.

**Note:** For your convenience, default GL Parameters and AR Parameters have been set however, you may change them. Please refer to the General Ledger and Accounts Receivable manuals for more information.

| From the Solution-IV Main Menu,<br>select <b>Accounts Receivable</b> .      | Solution-IV (EZ) IN INVERSE<br>Accounts Receivable<br>Order Processing<br>Inventory Control<br>Bank Reconciliation<br>Utilities<br>Select Current Company<br>Change Terminal Date<br>Executive Summary Info<br>Logoff                                                                                                    |
|-----------------------------------------------------------------------------|----------------------------------------------------------------------------------------------------|
| From the Accounts Receivable Main Menu select<br>Customer Maintenance Menu. | Accounts Receivable Main Menu   Transaction Processing   Invoice Entry   Invoice Printing   Daily Sales Journal & Update   Cash Receipts Entry   Cash Receipts Journal & Update   Recurring Invoice Entry   Recurring Invoice Register   Masterfile Maintenance   Customer Maintenance Menu   Customer Inquiry   Code File Maintenance Menu   Period End Processing   Finance Charge Menu   Period End Update   Status Change Update |

The following screen displays.

| Eustomer Maintenance - Menu    | _        | □× |
|--------------------------------|----------|----|
| Lightspeed Reprographics (DEM) | 03/07/03 | TD |
| Customer Code                  |          |    |

Type the Customer Code. (For example, **MEP**) and press **Enter**.

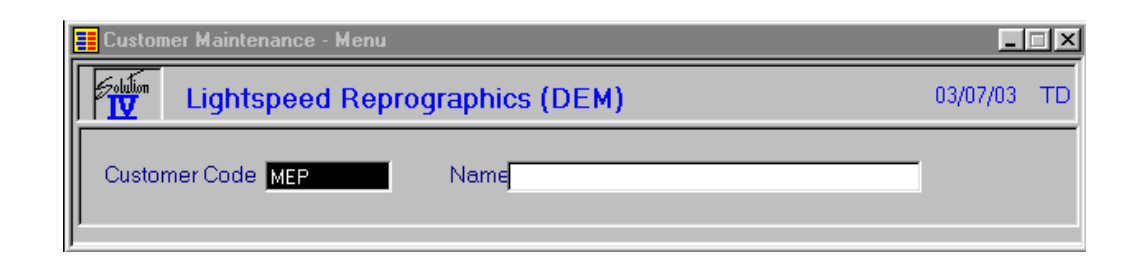

The system prompts:

### Record not found in masterfile. Add this record? Yes No

Select **Yes**, the following screen displays:

| E Customer Maintenance - Name & Address           |          | □× |
|---------------------------------------------------|----------|----|
| Lightspeed Reprographics (DEM)                    | 03/07/03 | TD |
| Customer Code MEP Name Matthew E. Perry           | [        |    |
| Address                                           |          |    |
| City                                              |          |    |
| State ZIP Code Country                            |          |    |
| Contact                                           |          |    |
| Phone Ext                                         |          |    |
| FAX Email                                         |          |    |
| Telex                                             |          |    |
| DUNG Divid Statements?                            |          |    |
| SIC Code Print Statements? Y                      |          |    |
| Alt Sort Statement O/cle                          |          |    |
| Vendor Bet Calculate Finance Charges?             |          |    |
|                                                   |          |    |
| Bill Cycle Retail Inv? N Open Item or Balance Fwd |          |    |
|                                                   |          |    |
|                                                   |          |    |

Type the Name (for example, Matthew E. Perry) and press Enter.

At this point you can begin typing the address information and define the customer account or you can add it at a later time.

**Note:** If you want to be able to Print Statements and Messages and Calculate Finance Charges, you must set these options to **Y** on this screen.

Type in some information, and press Enter until the screen prompts:

#### Add this record? Yes-Add record No-Do not add record F4-Make corrections

#### Select Yes-Add record.

Add another Customer of your own.

Press F4 until you return to the Solution-IV Main Menu.